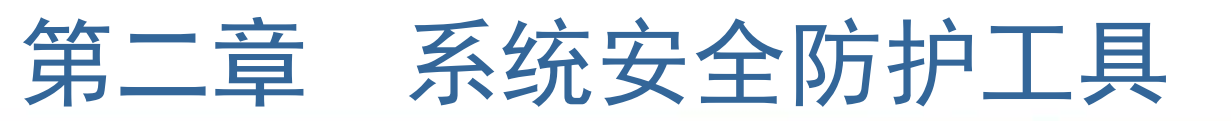

计算机网络普及和迅猛发展,为用户工作和生活 带来无限方便和快捷。然而,病毒互联网化趋势已经 凸显,各种盗号木马、恶意病毒、浏览器插件、网站 与系统漏洞层出不穷,这些隐藏在用户身边陷阱时时 刻刻威胁着计算机安全。

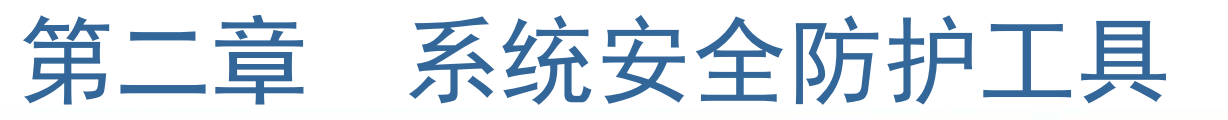

## 2.1 计算机病毒与木马

《中华人民共和国计算机信息系统安全保护条例》 明确指出:"计算机病毒,是指编制或者在计算机程 序中插入破坏计算机功效或者毁坏数据,影响计算机 使用,并能自我复制一组计算机指令或者程序代码。 "

木马,英文叫做"Trojan house",其名称取自 希腊神话特洛伊战争中著名"木马记",它是一个含 有伪装潜伏功效一段程序。这类程序从表面上看与其 它程序没有什么特殊地方,但主要经过与其它文件捆 绑,或伪装成系统文件来到达隐藏自己,窃取用户信 息目标。

## 2.2 计算机病毒、木马特点分析

### 1. 病毒制作机械化

伴随病毒制作分工不停细化,再加上病毒制作工具 泛滥,病毒制作者开始按照病毒制造流程制作病毒,由 此病毒制造显示出机械化特征。

病毒制作机械化特征,一定程度上得益于制作门槛 低和制作工具泛滥。病毒制作者不需要具备任何专业技 术知识,只需要依据自己对病毒需求,在对应病毒制作 工具中勾选或定制一些功效,便能够轻松生成病毒。

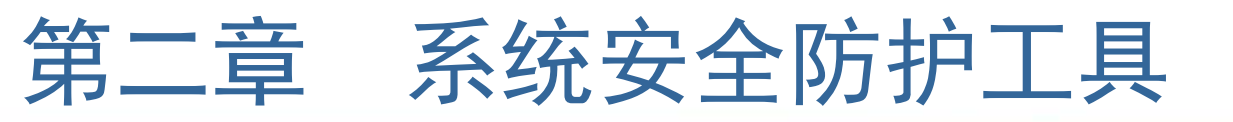

### 2. 病毒制造模块化、专业化

病毒制造者按功效模块进行外包生产或采购技术更为 先进功效模块,使得组合起来病毒各个方面都含有很强专 业性,这对用户造成极大危害。

### 3. 病毒互联网化

造成病毒数量井喷式暴发最主要原因,是病毒已经互 联网化。其实病毒本身在技术上没有本质进步,但病毒制 作者充分利用了高效便捷互联网,搭建整合了一个产业链 条,使得运作效率大幅提升。

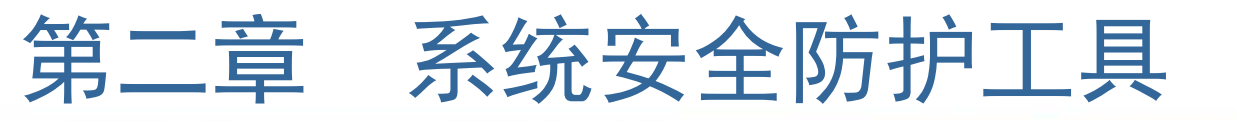

## 2.3 病毒防治工具——瑞星全功效安全软件

### 2.3.1 知识拓展

#### 1. 云安全计划

云安全计划就是要将整个互联网变成一个巨大杀毒软件,参加者越 多,每个参加者越安全,整个互联网越安全。

#### 2. 网页挂马

黑客在某个网页中嵌入一段能够自动下载木马恶意代码,从而利用 该代码实施木马植入行为。

2.3.2 瑞星全功效安全软件安装

### 2.3.3 瑞星全功效安全软件使用方法

1. 开启

正确安装结束后,瑞星会跟随系统自动开启,并在后台保护用户系 统。

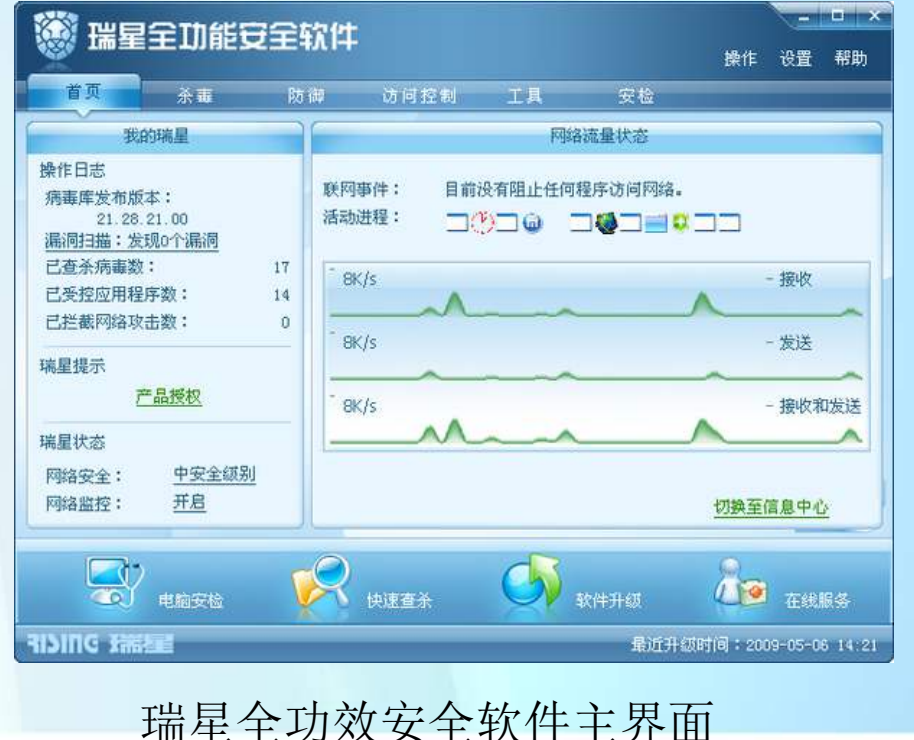

#### 2. 手动查杀病毒

- ① 开启瑞星全功效安全软件,单击"杀毒"标签页.
- ② 在界面左侧"查杀目标"中,勾选需要查杀盘符或文件夹.
- ③ 在界面右侧,设置当软件发觉病毒时操作反应。
- ④ 最终单击"开始杀毒"按钮.

5 查杀结束后,扫描结果将自动保留,用户能够经过历史统计来查 看以往查杀病毒结果。

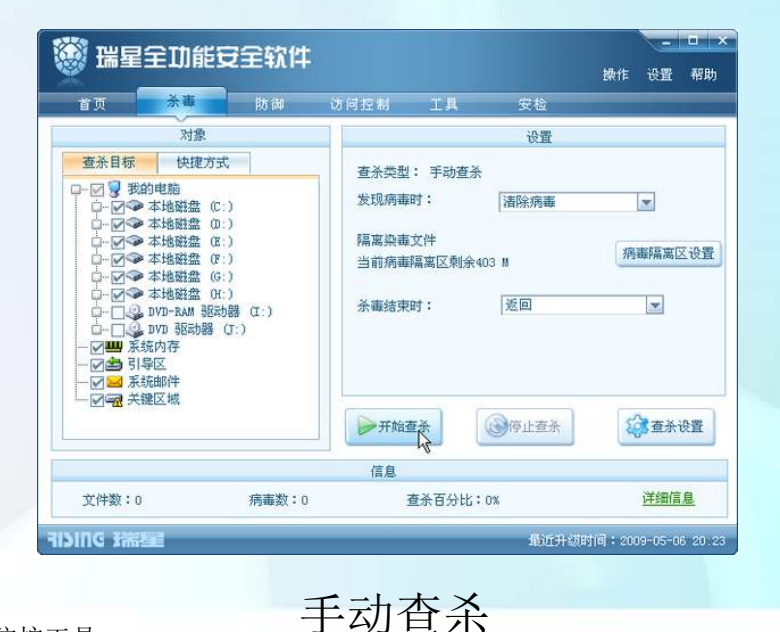

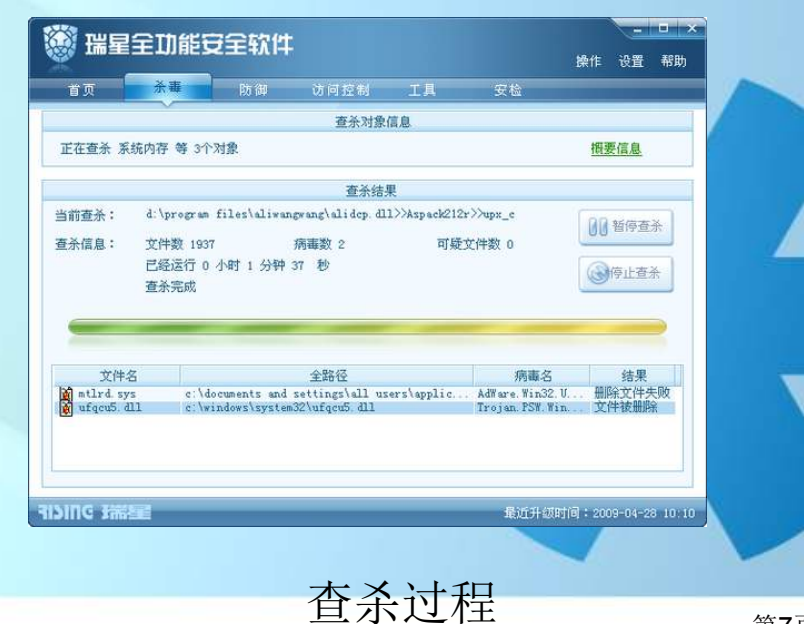

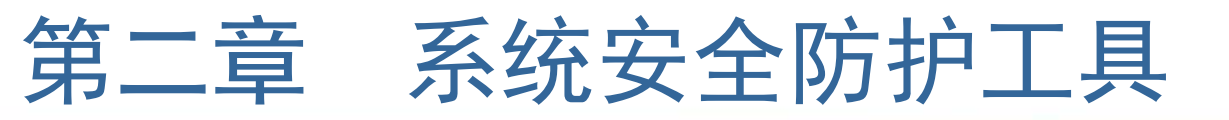

3. 空闲时段查杀

① 开启瑞星全功效安全软件,
 单击"杀毒"标签页.

 ② 在"杀毒"标签页单击"查 杀设置"按钮,此时弹出"设置"对 话框。

③ 在"设置"对话框左侧选择
 "查杀设置"→"空闲时段查杀"选项.

④ 单击"添加"按钮,在弹出 对话框中填写相关信息。

⑤ 最终单击"确定"按钮,应 用全部设置。

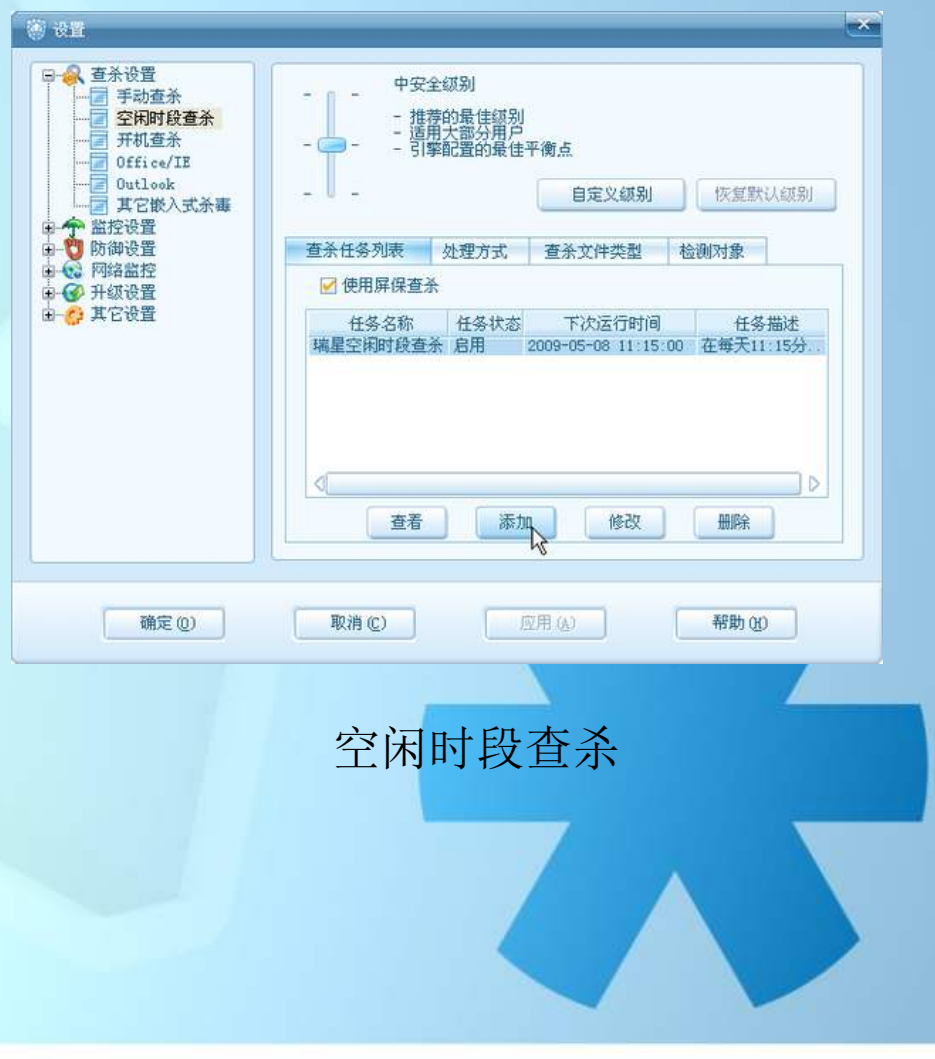

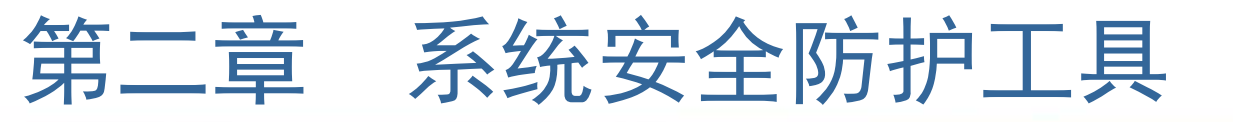

- 4. 后台查杀与端点续杀
- 5. 智能主动防御
- 6. 病毒隔离区

| 🥨 瑞星全功能安全软件 |           |            |                            |            |             | 操作       | -<br>设置 | ロー×<br>帮助 |
|-------------|-----------|------------|----------------------------|------------|-------------|----------|---------|-----------|
| 首页          | <b>杀毒</b> | 防御         | 访问控制                       | 工具         | 安检          |          |         |           |
|             |           | 智能主动防御列表   |                            |            |             |          |         |           |
| 6           |           | 系统加<br>系统加 | 固<br> 固针对恶意程序<br> 行数数   如果 | 容易利用的操     | 作系统脆度时常结    | 状态:      | 开启      |           |
| 智能主动防御      |           | 的侵害        | , mir view,                | 6739964459 | 17-43.05.95 | 关闭       | 设置      |           |
| -           | 应应        | 用程序控制      |                            |            |             | 状态:      | 开启      |           |
|             | ❷末        | 马行为防御      |                            |            |             | 状态:      | 开启      |           |
| J           | 1000元     | 马入侵拦截(     | U盘拦截)                      |            |             | 状态:      | 开启      |           |
| 实时监控        | 国本        | 马入侵拦截(     | 网站拦截)                      |            |             | 状态:      | 开启      |           |
|             | 8         | 我保护        |                            |            |             | 状态:      | 开启      |           |
| 网络监控        |           |            |                            |            |             |          |         |           |
| IVING THE   | li        |            |                            |            | 最近升         | -剱时间:200 | 09-05-0 | 5 20:25   |

| 🤴 瑞星病毒隔离区          |               |                  |                      | 1       |     |
|--------------------|---------------|------------------|----------------------|---------|-----|
| 操作 选择 查看           | 工具 帮助         |                  |                      |         |     |
| 恢复  删除  消          | §空] 刷新        | 设置空间             |                      |         |     |
| 名称                 | 原路径           | 隔离时间             | 病毒名称                 | 大小(字节)  |     |
| 4681812_2432684X   | C:\WINDOWS    | 2009- 5- 5 21:44 | Trojan DL. Win32     | 11264   |     |
| mtlrd. dll         | C:\WINDOWS\sy | 2009- 5- 4 14:46 | Trojan DL. Win32     | 323584  |     |
| mspaint.exe        | D:            | 2009- 5- 5 23:01 | Trojan PSW. Win32    | 57897   |     |
| QB5BKZY7VR5M. DLL  | C:\WINDOWS\sy | 2009- 5- 5 21:44 | Trojan. PSW. Win32   | 13926   |     |
| PKVYCX5KHNFTC7BX   | C:\WINDOWS\sy | 2009- 5- 4 15:04 | Trojan. PSW. Win32   | 16486   |     |
| YP77TT3UCG74J. DLL | C:\WINDOWS\sy | 2009- 5- 4 14:46 | Trojan PSW. Win32    | 221804  |     |
| L7. exe            | C:\WINDOWS\sy | 2009- 5- 5 21:44 | Trojan DL. Win32     | 18794   |     |
| J8EG7SCZ8. DLL     | C:\WINDOWS\sy | 2009- 5- 4 18:56 | Trojan PSW. Win32    | 14426   |     |
| KT2NUQZEGMA. BLL   | C:\WINDOWS\sy | 2009- 5- 4 15:04 | Trojan PSW. Win32    | 18005   |     |
| ie[1].swf          | C:\Documents  | 2008- 7-12 12:26 | Hack Exploit Swf. a  | 1542    |     |
| presafe. sys       | C:\WINDOWS\sy | 2008- 7-12 12:47 | RootKit. Win32. Hi   | 4992    |     |
| FOLDER. HTT        | F:\私人照片\2     | 2008- 7-12 14:19 | Script. RedLof. Head | 11580   |     |
| orz.exe            | C:\Documents  | 2008- 7-13 11:29 | Trojan DL. Win32     | 9216    |     |
| cO1[1]. exe        | C:\Documents  | 2008- 7-13 11:53 | Trojan DL. Win32     | 9216    |     |
| WINFILE EXE        | M:            | 2008- 7-14 6:34  | Worm. Wukill. a      | 49152   |     |
| A0080866. Exe      | M:\System Vol | 2008- 7-14 6:37  | Worm, Sadback, a     | 77824   |     |
| A0041843. exe      | M:\System Vol | 2008- 7-14 6:38  | 未知病毒                 | 291860  |     |
| A0041847.exe       | M:\System Vol | 2008- 7-14 6:38  | Worm. Sadback. a.    | 315392  |     |
| A0041848. EXE      | M:\System Vol | 2008- 7-14 6:38  | 未知病毒                 | 262664  |     |
| A0041850. EXE      | M:\System Vol | 2008- 7-14 6:38  | 未知病毒                 | 1140352 |     |
| A0041854.EXE       | M:\System Vol | 2008- 7-14 6:38  | Worm, Sadback, a     | 81920   |     |
| A0041873. EXE      | M:\System Vol | 2008- 7-14 6:38  | 未知病毒                 | 299016  | -   |
| 10041874 RVR       | H.\Suntan Val | 2008- 7-14 R-28  | -#4m(京部              | 1441043 | × . |

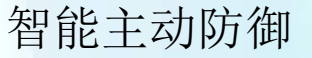

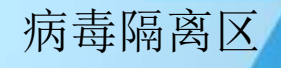

- 2.3.4 瑞星全功效安全软件基本设置
  - 1. 自定义白名单
  - 2. 云安全设置
    - ① 在软件主界面菜单栏中执行"设置"→"详细设置"命令。
    - ② 在弹出对话框左侧树型目录中选择"其它设置"→"云安全"选项。

③ 勾选"加入瑞星云安全计划"复选框,输入邮箱地址,即可加入云安 全计划。

| <ul> <li>● ◆ 监控设置</li> <li>● ◆ 监控设置</li> <li>● ◆ 助御设置</li> <li>● ◆ 予約设置</li> <li>● ◆ 开容设置</li> <li>● ○ 其容设置</li> <li>● ○ 其容设置</li> <li>● ○ 二 瑞星密码</li> <li>● ○ 二 瑞星密码</li> </ul> | <ul> <li>"云安全"(Cloud Security)计划<br/>户的电脑和端星"云安全"平台实时<br/>马、恶意网址巡测网络,前站在最相<br/>量的地路不多病毒和完善意问让,并将<br/>户,提前防范各种新生网络威胁。每<br/>2009"的用户,都可以共享上Ci编星</li> <li>加入端星"云安全"(Cloud Security)计划<br/>请准确填写您的邮箱地址</li> <li>[aidan1121]yahoo.com.cn.</li> <li>※ 自动上报可疑文件</li> <li>※ 自动上报可疑文件</li> <li>※ 自动上报杀毒结果</li> </ul> | 通过互联网,将全球端层用<br>聚。组成覆盖互联网的本<br>时间内发现。截然覆盖互联网的本<br>明心方案缝时送达所有用<br>一位"端星全型功能安全软件<br>用户的"去安全"成果。<br>查看隐私声明<br>填写邮箱地址的好处 |
|----------------------------------------------------------------------------------------------------|----------------------------------------------------------------------------------------------------|----------------------------------------------------------------------------------------------------|
| 确定(0)                                                                                                    | 取消 (c) 应用 ( <u>a</u> )                                                                                                    | 帮助做                                                                                                    |

云安全设置

以上内容仅为本文档的试下载部分,为可阅读页数的一半内容。如要下载或阅读全文,请访问: <u>https://d.book118.com/798012055134006112</u>